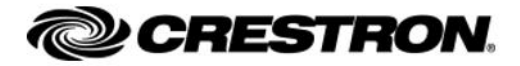

## CRESTRON快思聪APP说明

1.下载

苹果IOS系统设备在 App Store中搜索 "Crestron Go"下载。

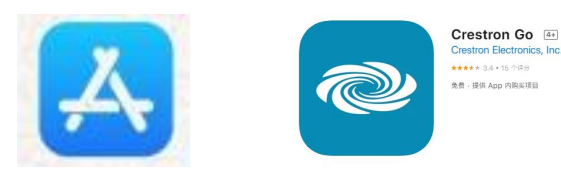

Android 系统设备需下载2个APP

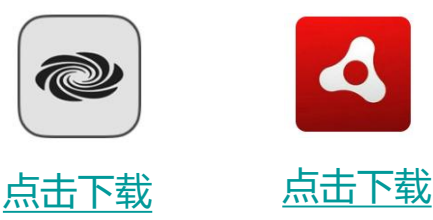

2.设置

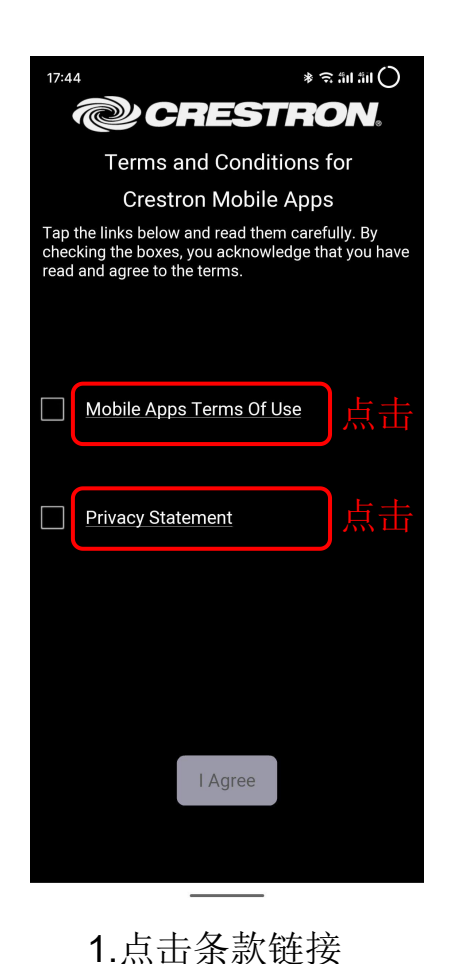

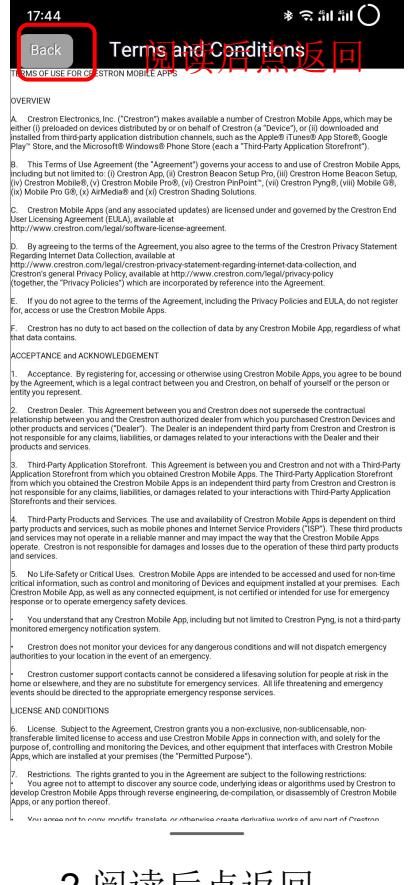

2.阅读后点返回

3.选择勾选框后点 下方IAgree按钮

如有疑问请致电: 济南宇创智能科技有限公司 15552572915 15169184390

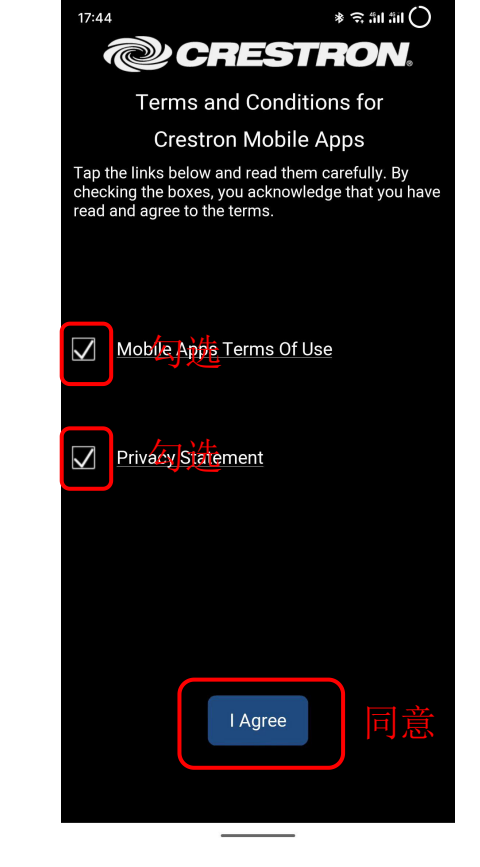

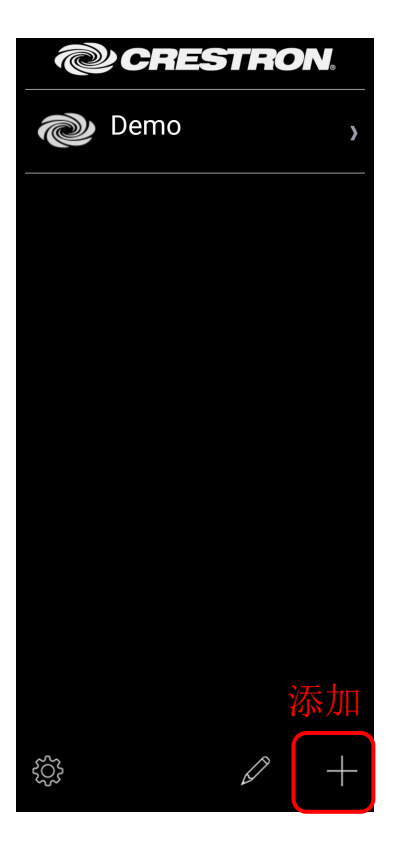

4.点击"+"按钮,创 建新的项目

| Back Add L                            | Back Add Location 7 Save |  |  |  |
|---------------------------------------|--------------------------|--|--|--|
| Address 1 (Typically Local LAN)       |                          |  |  |  |
| 琐hencity Nartie 标                     | 测试                       |  |  |  |
| Use Local Project                     | OFF                      |  |  |  |
| Host name or P                        | 192.168.5.201            |  |  |  |
| HTTP Port                             | 80                       |  |  |  |
| IP ID                                 | 03                       |  |  |  |
| CIP                                   | 41794                    |  |  |  |
| Address 2 (Typically Internet/Mobile) |                          |  |  |  |
| Host name or<br>17T 末士 P              |                          |  |  |  |
| HTTP Port                             | 80                       |  |  |  |
| CIP                                   | 41794                    |  |  |  |
| Enabled                               | OFF                      |  |  |  |
| Enable SSL                            | OFF                      |  |  |  |
| User Name                             |                          |  |  |  |
| Password                              |                          |  |  |  |
| Confirm                               |                          |  |  |  |

5.填写名称和IP地址 (具体咨询经销商) 填写完成后点"Save"

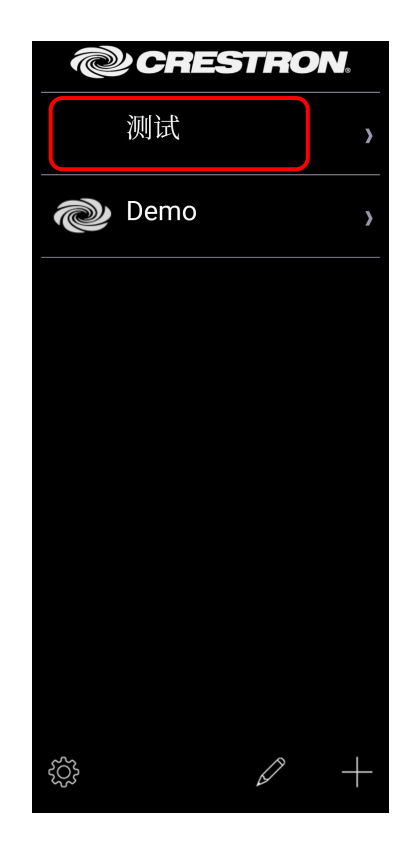

6.点击刚建立的项目 名字

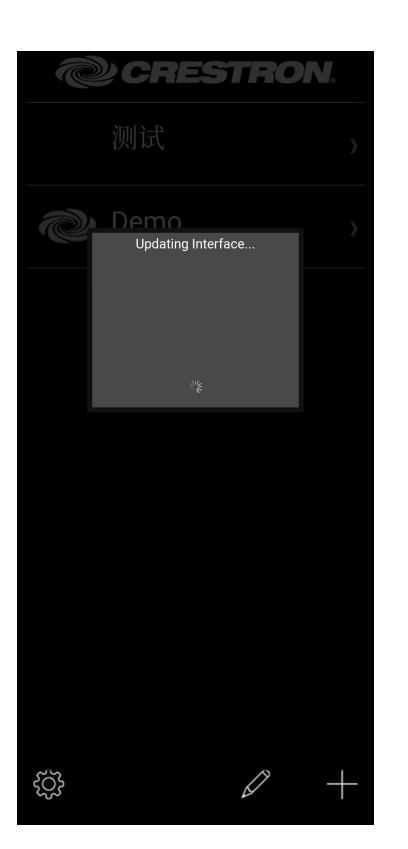

7.出现这个界面即表 示设置正确,请稍等 片刻

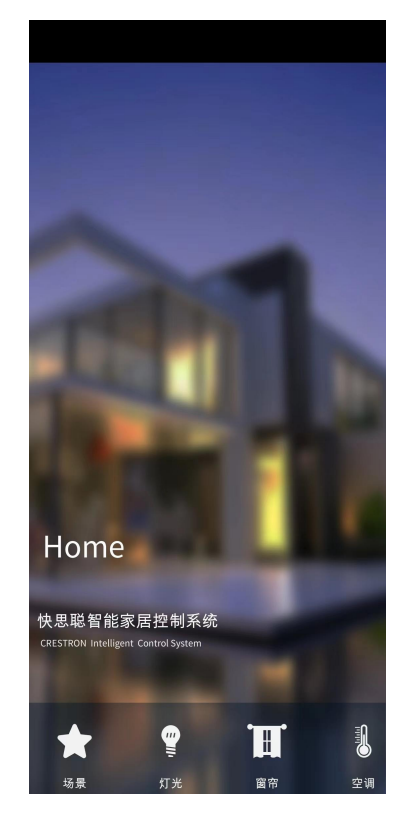

8.可以正常使用了

如有疑问请致电: 济南宇创智能科技有限公司 15552572915 15169184390

## 3.疑难解答

- 1. 安卓版本下载后打不开提示缺少 "Adobe Air" 解决办法: 请返回下载Adobe Air APP
- 2. 安卓版本安装后右下角没有"+"按钮

解决办法: 在APP设置中勾选"Use Full Screen" 或到应用管理中打开"强制全屏显示"

| * 🕆 11 11 📾                    | 17:45 ● * 중 âil âil () | 🔟 <sup>4</sup> il 😪 🛡 🍁 🕼 🔟 🛄 … 🐵 🕅 🕷 🕉 💷 #4:47 |
|--------------------------------|------------------------|-------------------------------------------------|
|                                | Lock Configuration     | ← 应用信息                                          |
|                                | Auto Reconnect         |                                                 |
|                                | Check for Updates      | Crestron                                        |
|                                | Se Full Screen         | 版本 1.02.52                                      |
| <del>マ</del> 无线网络<br>BADITP    | Hide Demo Project      | <b>在11曲</b> 7月《二/南 山                            |
| <b>) 移动数据</b>                  | Lock Orientation       | 74 44 24 11 PL                                  |
| x x x                          | None 👻                 | 通知管理                                            |
|                                | Log Level<br>Off       | 权限 >                                            |
| Crestron App                   | Console Settings       | 流量使用情况                                          |
| Tap to open advanced settings. | CTP Port HTTP Port     |                                                 |
| Not comigared                  | 41795 8081             | 存储<br>内部存储空间已使用 289 MB                          |
|                                |                        | 耗电详情 > 1                                        |
|                                |                        | 默认打开                                            |
|                                |                        | 未设置任何默认选项                                       |
|                                |                        | 高级                                              |
|                                |                        | 强制全屏显示                                          |
| *                              |                        | 此应用未做全屏优化                                       |
|                                |                        | 商店                                              |

3. 无法进入控制界面,并有如下提示

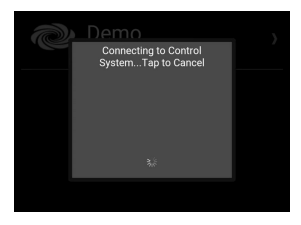

解决办法: 检查手机WIFI是否连接, 检查配置是否正确, 如下图所示

| wit ,                 | CRESTRON.<br>) 测试            | Address 1 (Typicall Local LAN)<br>Friendly Name / |
|-----------------------|------------------------------|---------------------------------------------------|
| Demo >                | <b><sup>™</sup></b> Demo点击要编 | Use Local Project                                 |
|                       | 辑的项目                         | Host name or 192<br>HTTP Port 80                  |
|                       | 名称                           | IP ID 03                                          |
|                       |                              | CIP 417                                           |
|                       |                              | Address 2 (Typically Internet/Mobil               |
|                       |                              | Host name or                                      |
|                       |                              | HTTP Port 80                                      |
|                       |                              | Enabled                                           |
| <i>从</i> 户 <i>七</i> 月 |                              | Enable SSL                                        |
| <b></b>               |                              | User Name                                         |
|                       |                              | Password                                          |
|                       |                              | Confirm                                           |

如有疑问请致电: 济南宇创智能科技有限公司 15552572915 15169184390